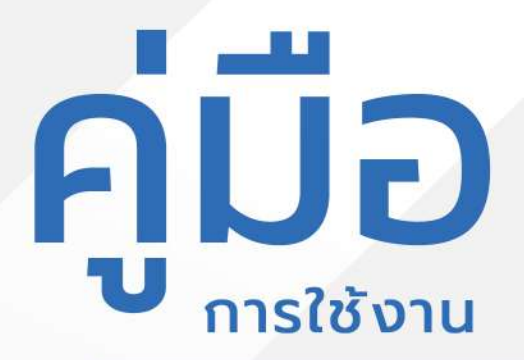

# แบบฟอร์มการรับสมัครเด็กนักเรียน ของศูนย์พัฒนาเด็กเล็ก

อบต.ท่าตะเกียบ

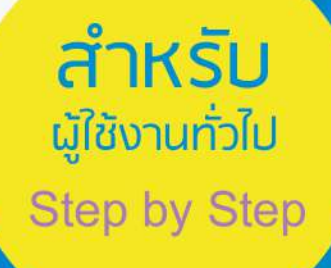

## <mark>มีปัญหาการใช้งานติดต่อได้ที่</mark> ฝ่ายดูแลลูกค้า

- Tel : 074-559-304, 074-429-992, 086-4908961
- Fax : 074-559-305
- Mail : cvhatyai@gmail.com

จัดทำโดย : บริษัท ซิตี้วาไรตี้ คอร์เปอเรชั่น จำกัด

## สารบัญ

#### สำหรับประชาชน

|                                                    | หน้า |
|----------------------------------------------------|------|
| ลงทะเบียน/เข้าสู่ระบบ                              | 1    |
| Log in เข้าสู่ระบบ                                 | 2    |
| ใบสมัครเรียนศูนย์พัฒนาเด็กเล็กบ้านท่าคาน           | 3    |
| ใบมอบตัวศูนย์พัฒนาเด็กเล็กบ้านท่าคาน               | 6    |
| ทะเบียนประวัตินักเรียนศูนย์พัฒนาเด็กเล็กบ้านท่าคาน | 8    |

## ระบบแบบฟอร์มการรับสมัครเด็กนักเรียนของศูนย์พัฒนาเด็กเล็ก สำหรับประชาชน

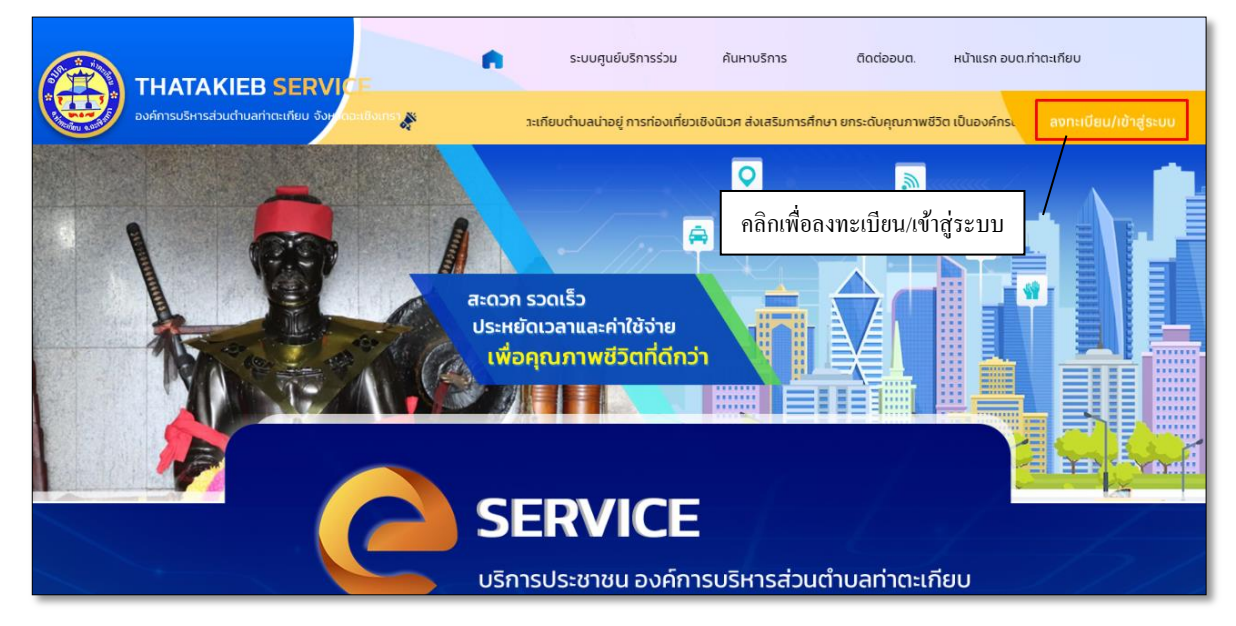

#### 1. หน้าเว็บไซต์หน้าแรก คลิกลงทะเบียน/เข้าสู่ระบบ

#### ทำการกรอกเบอร์โทรศัพท์ และรหัสผ่าน เมื่อเข้าสู่ระบบในการใช้บริการ

| ń | ระบบศูนย์บริการร่วม                | ค้นหาบริการ                                              | ติดต่ออมต.                 | หน้าแรก อมต.ท่าตะเกียบ    |
|---|------------------------------------|----------------------------------------------------------|----------------------------|---------------------------|
|   | нù                                 | iาแรก > เข้าสู <u>่</u>                                  | ระบบ                       |                           |
|   |                                    |                                                          |                            |                           |
|   | เข้าสู่ระบบ                        |                                                          |                            | กรอกเบอร์โทรศัพท์เข้าระบบ |
|   | เบอร์โทรศัพท์<br>รทัสผ่าน          |                                                          |                            | อรออรหัสผ่านในอารเข้าระบบ |
|   |                                    | เข้าสู่ระบบ                                              |                            | คลิกเข้าระบบ              |
|   | ิเมมบญช≀ สมคร<br><br>ผู้ใช้งานด้วย | สมาขก สมร<br>หรือ<br>ขบัญชี Facebook เดิม <u>คลิกที่</u> | รหลผาบ<br>-<br><u>นี</u> ่ |                           |
|   | 🞯 เข้าสู่                          | ระบบ ด้วยบัญชี Line                                      |                            |                           |
|   | <b>G</b> เข้าสู่                   | ระบบ ด้วยบัญชี Google                                    |                            |                           |

ถ้าเป็นผู้ใช้บริการใหม่ ให้ทำการสมัครสมาชิกเพื่อลงทะเบียนเข้าระบบ

| n -                                  |                                                                                           |                                                                                                 |                                         |  |        |  |
|--------------------------------------|-------------------------------------------------------------------------------------------|-------------------------------------------------------------------------------------------------|-----------------------------------------|--|--------|--|
|                                      |                                                                                           |                                                                                                 |                                         |  |        |  |
|                                      | หน้า                                                                                      | แรก > สมัคร                                                                                     | สมาชิก                                  |  |        |  |
|                                      |                                                                                           |                                                                                                 |                                         |  | - fame |  |
| เลือกสมัครสมาชิกตาม<br>ช่องทางต่าง ๆ | สมัครสมาชิก<br>()<br>()<br>()<br>()<br>()<br>()<br>()<br>()<br>()<br>()<br>()<br>()<br>() | สมัครสมาชิกด้วยเบอร์ไ<br>สมัครสมาชิกด้วยชัญชี<br>สมัครสมาชิกด้วยชัญชี<br>ขัญชัญไช่แล้ว คุณสามาร | ทรศัพท์<br>Line<br>Google<br>เข้าสุระบบ |  |        |  |

2. Log in เข้าสู่ระบบ จะแสดงรายละเอียดหน้าเว็บไซต์ ดังนี้

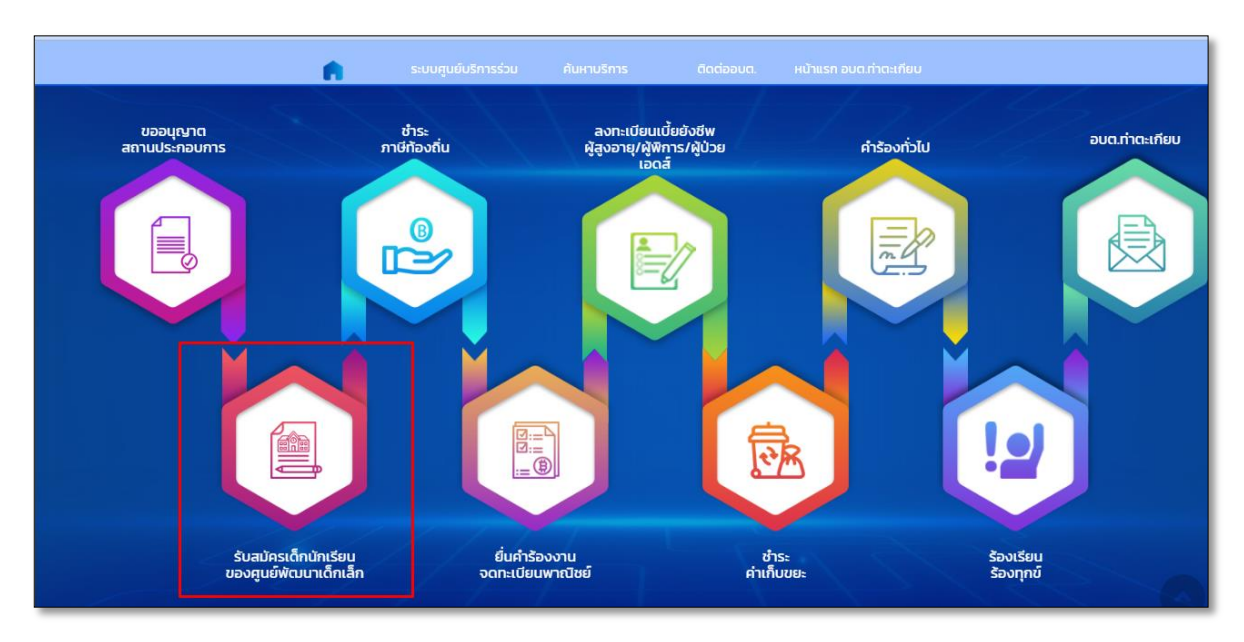

เมื่อทำการคลิกแบบฟอร์มการรับสมัครเด็กนักเรียนของศูนย์พัฒนาเด็กเล็ก จะขึ้นศูนย์พัฒนาเด็ก เล็กต่าง ๆ ให้เลือกทำการสมัคร

<u>ขอยกตัวอย่าง</u> การรับสมัครเรียนศูนย์พัฒนาเด็กเล็กบ้านท่าคาน ดังนี้

| หน้าแรก > การบริการรับสมัครนักเรียน                                       |  |
|---------------------------------------------------------------------------|--|
|                                                                           |  |
| สุนย์พัฒนาเด็กเล็กบ้านท่าคาน ศุนย์พัฒนาเด็กเล็กบ้านทุ่งยายชี              |  |
| <i>รุนย์พัฒนาเด็กเล็กบ้านท่ากลอย</i> รุนย์พัฒนาเด็กเล็กบ้านหนองปรือกันยาง |  |
| ศูนย์พัฒนาเด็กเล็กบ้านหนองประโยชน์ ศูนย์พัฒนาเด็กเล็กบ้านหนองปลาชีว       |  |
| สุนย์พัฒนาเด็กเล็กบ้านอ่างเดย สุนย์พัฒนาเด็กเล็กบ้านเขาดลาด               |  |
| สุนย์พัฒนาเด็กเล็กบ้านหนองปรือน้อย                                        |  |
|                                                                           |  |

### ใบสมัครเรียนศูนย์พัฒนาเด็กเล็กบ้านท่าคาน

|              |                               |                             | •                        | ระบบศูนย์ | ับริการร่วม                      | ค้นหาบริการ | ติดต่ออบต.                         | หน้าแรก อบต.ท่าตะเกียบ |  |  |
|--------------|-------------------------------|-----------------------------|--------------------------|-----------|----------------------------------|-------------|------------------------------------|------------------------|--|--|
|              | X                             |                             | E AL                     |           |                                  |             |                                    |                        |  |  |
| 1            |                               |                             |                          | нùт       | แรก > กา                         | รบริกา      | ารรับสมัครนัก                      | เรียน                  |  |  |
|              |                               |                             |                          |           |                                  |             |                                    |                        |  |  |
| ขั้นตอ       | งนการขอใช้บริ                 | การ                         |                          |           |                                  |             |                                    |                        |  |  |
|              | E?                            |                             | 8                        |           | E                                |             | $\odot$                            |                        |  |  |
|              | ขั้นตอนที่ 1                  | -                           | ขั้นตอนที่ 2             | +         | ขั้นตอนที่ 3                     | <b>→</b>    | ขั้นตอนที่ 4                       |                        |  |  |
| 3            | กรอกแบบฟอร์ม<br>ศาขอให้บริการ |                             | เจ้าหน้าที่<br>รับศาร้อง | 12        | ถ้าหน้าที่กำลัง <b>ต่าเน</b> ิ่า | นการ        | เจ้าหน้าที่อนุมัติ<br>และดำเนินการ |                        |  |  |
| กรอก         | คำร้องใหม่                    |                             |                          |           |                                  |             |                                    |                        |  |  |
| • l:         | บสมัครเรียนศูนย์ข่            | <sup>ชัฒ</sup> นาเด็กเลื    | ึกบ้านท่าคาน >           |           |                                  |             |                                    |                        |  |  |
| 0 <b>]</b> : | บมอบด้วศุนย์พัฒ               | นาเด็ก <mark>เ</mark> ล็กบ่ | ้านทำคาน >               |           |                                  |             |                                    |                        |  |  |
| о <b>и</b>   | าะเบียนประวัดินักเ            | รียนศูนย์พัฒ                | งนาเด็กเล็กบ้านท่าคาน    | >         |                                  |             |                                    |                        |  |  |

#### ทำการกรอกแบบฟอร์มให้ครบถ้วน แล้วคลิกปุ่มตกลง

|                                                                                                    | ~                          |          |  |
|----------------------------------------------------------------------------------------------------|----------------------------|----------|--|
| หน้าแรก > การบริ                                                                                                    | การรับสมัครนักเรียน        | 1 1      |  |
|                                                                                                    |                            |          |  |
|                                                                                                    |                            |          |  |
| lundragu                                                                                                    | อัสดงเกล็กเล็ก             |          |  |
|                                                                                                    |                            |          |  |
| 15 Banna                                                                                                    | 2587                       |          |  |
| siduðuðau<br>O istuðusfikusyuris — — — — — — — — — — — — — — — — — — —                                                                                                    | 1                          |          |  |
| fa                                                                                                    | urtunja                    |          |  |
| dent.                                                                                                    | aberd.                     |          |  |
| data                                                                                                    | NR.                        |          |  |
| indefats                                                                                                    |                            |          |  |
| ಗೊಂಡಿಕೆ ಬಾಲ್ ಬಿಲ್ಲಾಗಿ ಬಾಲ್ ಬಿಲ್ಲಾಗಿ ಬಾಲ್ ಬಿಲ್ಲಾಗೆ ಬಾಲ್ ಬಿಲ್ಲಾಗೆ ಬಾಲ್ ಬಿಲ್ಲಾಗೆ ಬಾಲ್ ಬಿಲ್ಲಾಗೆ ಬಾಲ್ ಬಿಲ್ಲಾಗೆ ಬಾಲ್<br>ಬಾಲ್ ಬಿಲ್ಲಾಗ್ ಬಾಲ್ ಬಿಲ್ಲಾಗ್ ಬಾಲ್ ಬಿಲ್ಲಾಗ್ ಬಾಲ್ ಬಿಲ್ಲಾಗ್ ಬಾಲ್ ಬಿಲ್ಲಾಗ್ ಬಾಲ್ ಬಿಲ್ಲಾಗ್ ಬಾಲ್ ಬಿಲ್ಲಾಗ್ ಬಾಲ್ ಬಿಲ್ಲಾಗ್ | max thus _                 |          |  |
| dane both                                                                                                    |                            |          |  |
| foganfeotoluboqdu<br>druaati                                                                                                    | ( max                      |          |  |
| darm                                                                                                    | 215.                       |          |  |
| Orda                                                                                                    | ette -                     |          |  |
| ummde                                                                                                    | ethe                       |          |  |
| ที่ประกับปราสารกรีประกับหมู่จน)                                                                                                    | dupuistet                  |          |  |
| ข้อมูลบิตามารถาะต้อผู้ดูแสดุปการ:                                                                                                    | uter i trad                |          |  |
| Contradiction                                                                                                    |                            |          |  |
| อาชีออิตอามการถึงผู้ผู้สำหาด                                                                                                    | Read Products and the fact | latirati |  |
| ผู้ว่าย้านางข้อข้อ                                                                                                    | /feriturla                 |          |  |
| (Storflashaffe)                                                                                                    | decinethe                  |          |  |
|                                                                                                    | enān                       |          |  |

เมื่อทำการสมัครเรียนเรียบร้อยแล้ว ระบบจะส่งไปยังเจ้าหน้าที่ เพื่อดำเนินการตรวจสอบข้อมูล

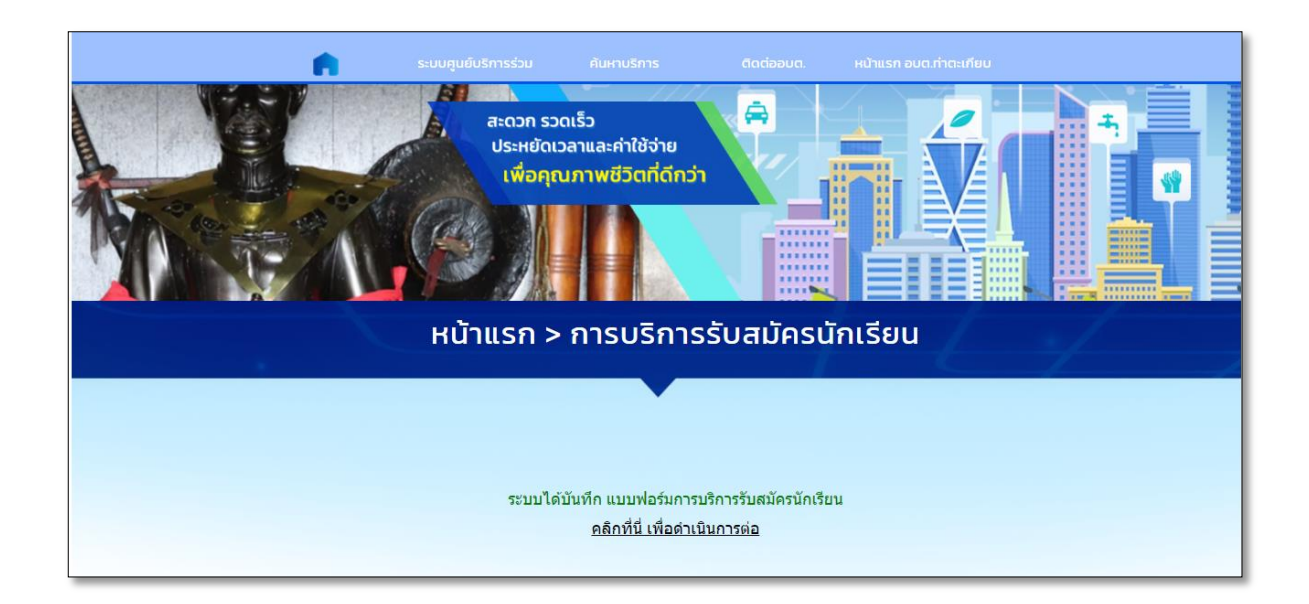

ผู้รับบริการสามารถตรวจสอบสถานะได้ จากแถบสถานะด้านล่าง

| n i                                                      | ระบบศูนย์บริการร่วม | ค้นหาบริการ | ติดต่ออบต. | หน้าแรก อบต.ทำตะเกียบ |  |
|----------------------------------------------------------|---------------------|-------------|------------|-----------------------|--|
| <ul> <li>ทะเบียนประวัดินักเรียนศูนย์พัฒนาเด็ก</li> </ul> | เล็กบ้านท่าคาน >    |             |            |                       |  |
|                                                          |                     |             |            |                       |  |
| สถานะ                                                    |                     |             |            |                       |  |
| ดำขอ 13 มี.ค. 67 23:30 น. ใบสมัค                         | เรเรียน             |             |            |                       |  |
| ชื่อผู้ขอ ทดสอบระบบ ///                                  |                     |             |            |                       |  |
| ดูรายละเอียดคำร้อง >                                     |                     |             |            |                       |  |
| สถานะล่าสุด : รอเจ้าหน้าที่ตรวจสอบคว                     | วามถูกต้อง 🗸        |             |            |                       |  |
|                                                          |                     |             |            |                       |  |
| ดำขอ 13 มี.ด. 67 23:01 น. ทะเบีย                         | นประวัตินักเรียน    |             |            |                       |  |
| ชื่อผู้ขอ เด็กชายhfhsdfdsgs sgsfgfsdgs                   |                     |             |            |                       |  |
| ดูรายละเอียดคำร้อง >                                     |                     |             |            |                       |  |
| สถานะล่าสุด : เจ้าหน้าที่อนุมัติ 🗸                       |                     |             |            |                       |  |

## ใบมอบตัวศูนย์พัฒนาเด็กเล็กบ้านท่าคาน

|                                                            | n                            | ระบบศูนย์                                       | บริการร่วม | ค้นหาบริการ                                         | ติดเ            | ต่ออบต. หน้าแรก อบต.ทำตะเ                                       | กียบ |
|------------------------------------------------------------|------------------------------|-------------------------------------------------|------------|-----------------------------------------------------|-----------------|-----------------------------------------------------------------|------|
|                                                            |                              |                                                 |            |                                                     |                 |                                                                 |      |
| ันตอนการขอใช้บริเ                                          | การ                          |                                                 |            |                                                     |                 |                                                                 |      |
|                                                            |                              |                                                 |            | E                                                   |                 | $\odot$                                                         |      |
| <mark>ขั้นตอนที่ 1</mark><br>กรอกแบบฟอร์ม<br>คำขอให้บริการ | •                            | <b>ขั้นตอนที่ 2</b><br>เจ้าหน้าที่<br>รับคำร้อง | *          | <mark>ขั้นตอนที่ 3</mark><br>เจ้าหน้าที่กำลังดำเนิน | <b>→</b><br>การ | <mark>ขั้นตอนที่ 4</mark><br>เจ้าหน้าที่อนุมัติ<br>และดำเนินการ |      |
| รอกคำร้องใหม่                                              |                              |                                                 |            |                                                     |                 |                                                                 |      |
| <ul> <li>ใบสมัครเรียนศูนย์พั</li> </ul>                    | <i>โ</i> ฒนาเด็กเล็ <i>ห</i> | าบ้านท่าคาน >                                   |            |                                                     |                 |                                                                 |      |
| <ul> <li>ใบมอบดัวศูนย์พัฒน</li> </ul>                      | นาเด็กเล็กบ้า                | เนท่าคาน >                                      |            |                                                     |                 |                                                                 |      |
| <ul> <li>ทะเบียนประวัตินักเรื</li> </ul>                   | รียนศูนย์พัฒ                 | นาเด็กเล็กบ้านท่าคาเ                            | 1 >        |                                                     |                 |                                                                 |      |
|                                                            |                              |                                                 |            |                                                     |                 |                                                                 |      |

เมื่อทำการกรอกใบมอบตัวศูนย์พัฒนาเด็กเล็กบ้านท่าคาน ตามแบบฟอร์มให้ครบถ้วนแล้วคลิกปุ่มตกลง

|                                                            | ใบมอบตัวศูน                 | เย็ฟัฒนาเด็กเล็ก  |                                    |  |
|------------------------------------------------------------|-----------------------------|-------------------|------------------------------------|--|
| iut.                                                       | ด้อน                        | W.R.              |                                    |  |
|                                                            | 55115                       | 2507              |                                    |  |
| ข้าพเจ้า                                                   |                             |                   |                                    |  |
| O นาย                                                      | ിനാ                         |                   | <ul> <li>อายางสาว</li> </ul>       |  |
| ข้อมูลเด็ก                                                 |                             |                   |                                    |  |
| - Sa                                                       |                             | บามสกุล           |                                    |  |
|                                                            | nation                      |                   | and the fact and                   |  |
| - DRI                                                      | E IDW                       |                   | - Sibicideiceu(UNN)                |  |
| . ที่อยู่ปัจจุบัน เลขที่                                   |                             |                   | ถมน/ตรอก/ชอย                       |  |
|                                                            |                             |                   |                                    |  |
| diua                                                       | อำเภอ                       |                   | จังหลัด                            |  |
| Incituó                                                    |                             |                   |                                    |  |
|                                                            |                             |                   |                                    |  |
|                                                            |                             |                   |                                    |  |
| เป็นผู้ปกครองของ                                           | 0. đenoti                   |                   |                                    |  |
| - ชื่อจริง                                                 | <ul> <li>гоинело</li> </ul> | . unuana          |                                    |  |
|                                                            |                             |                   |                                    |  |
| ข้าพเจ้าได้ช่าระค่าใช้จ่ายและค่าธร                         | รรมเตียมของศูนย์ฟัฒน        | ภเด็กเล็กบ้านหนอง | ประโยชน์ ตลอดมีการศึกษาในวันมอบตัว |  |
| <b>เรียบร้อยแล้ว (ถ้ามี)</b><br>จำนวนเงินตัวเลข (เช่น 100) |                             | จำนวนเงินตัวห     | นังสือ (เช่น หนึ่งร้อยบาทถ้วน)     |  |
|                                                            |                             |                   |                                    |  |
| 08.44.8                                                    |                             |                   |                                    |  |
| ดาย ดา                                                     | n)                          | 0 10470           |                                    |  |
| ชื่อจริง                                                   |                             | _ เกมลกูล         |                                    |  |
|                                                            |                             |                   |                                    |  |
| . เที่ยวข้องเป็น                                           |                             | . เมอร์โทรศัพท์   |                                    |  |
|                                                            |                             |                   |                                    |  |

เมื่อทำการบันทึกข้อมูลเรียบร้อยแล้ว ระบบจะส่งไปยังเจ้าหน้าที่ เพื่อดำเนินการตรวจสอบข้อมูล

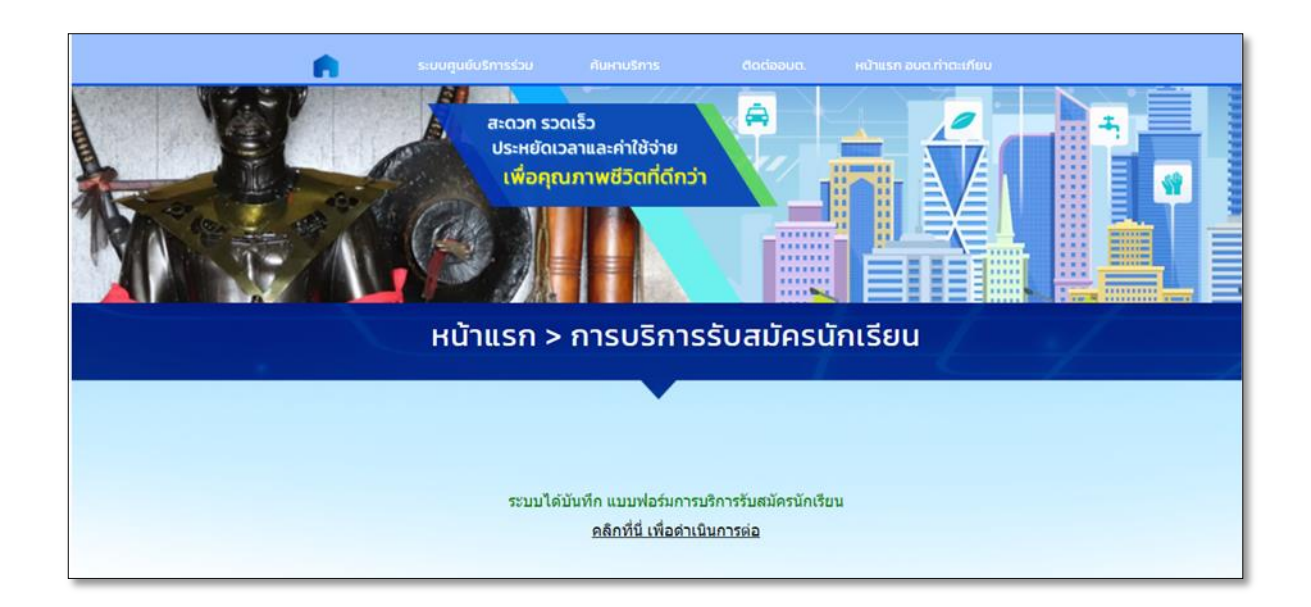

ผู้รับบริการสามารถตรวจสอบสถานะได้ จากแถบสถานะด้านล่าง

| <b>6</b>                                     | ระบบศูนย์บริการร่วม | ศันหาบริการ | ติดต่ออบต. | หน้าแร |
|----------------------------------------------|---------------------|-------------|------------|--------|
| ศาชอ 13 มี.ค. 67 23:30 น. ใบสมัครเรียน       |                     |             |            |        |
| ชื่อผู้ขอ ทดสอบระบบ ///                      |                     |             |            | 1      |
| ดูรายละเอียดศำร้อง >                         |                     |             |            |        |
| สถานะล่าสุด : รอเจ้าหน้าที่ตรวจสอบความถูกต้ะ | 10 V                |             |            |        |
|                                              |                     |             |            | )      |
| ศาชอ 13 มี.ค. 67 23:01 น. ทะเบียนประวัตินัก  | าเรียน              |             |            |        |
| ชื่อผู้ขอ เด็กชายhfhsdfdsgs sgsfgfsdgs       |                     |             |            |        |
| ดูรายละเอียดศาร้อง >                         |                     |             |            |        |
| สถานะล่าสุด : เจ้าหน้าที่อนุมัติ 🗸           |                     |             |            |        |
|                                              |                     |             |            | _      |
| ศาชอ 13 มี.ค. 67 22:56 น. ใบมอบดัว           |                     |             |            |        |
| ชื่อผู้ขอ lkpk;lkk kgliiiiiiiiiiifd          |                     |             |            |        |
| ดูรายละเอียดศาร้อง >                         |                     |             |            |        |
| สถานะล่าสุด : <mark>ยกเลิกรายการ</mark> ∨    |                     |             |            |        |
|                                              |                     |             |            |        |
| ศาชอ 13 มี.ค. 67 22:47 น. ใบสมัครเรียน       |                     |             |            |        |
| นื้อผู้ขอ                                    |                     |             |            |        |
| ดูรายละเอียดศาร้อง >                         |                     |             |            |        |
| สถานะล่าสุด : เจ้าหน้าที่อนุมัติ 🗸           |                     |             |            |        |

#### ทะเบียนประวัตินักเรียนศูนย์พัฒนาเด็กเล็กบ้านท่าคาน

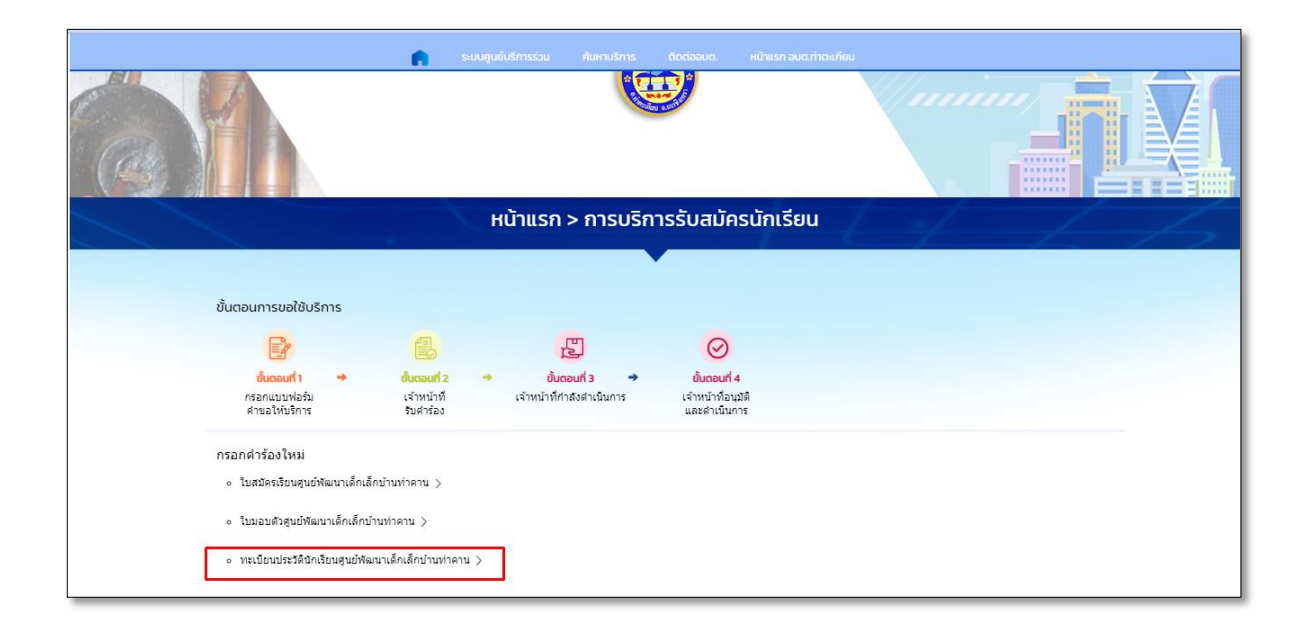

เมื่อทำการกรอกทะเบียนประวัตินักเรียนศูนย์พัฒนาเด็กเล็กบ้านท่าคาน ตามแบบฟอร์มให้ครบถ้วนแล้ว คลิกปุ่มตกลง

|                                                                                                    | หน้าแรก > การบริการรับสมัครนักเรียน                                                                                                    |
|----------------------------------------------------------------------------------------------------|----------------------------------------------------------------------------------------------------|
|                                                                                                    |                                                                                                    |
|                                                                                                    |                                                                                                    |
|                                                                                                    | a chana the base manufacture                                                                                                    |
| 1                                                                                                    | The later 100 million                                                                                                    |
|                                                                                                    |                                                                                                    |
| the second second second second second second second second second second second second second second second se | to demain a second second seco |
|                                                                                                    |                                                                                                    |
|                                                                                                    |                                                                                                    |
| (2000)                                                                                                    | (file) (file)                                                                                                    |
| (                                                                                                    | - <sup>(1</sup> )                                                                                                    |
| indu                                                                                                    | 1 Mfr                                                                                                    |
| ( sublices -                                                                                                    | Latinutus.                                                                                                    |
|                                                                                                    | and a second second sec |
|                                                                                                    |                                                                                                    |
| And and and and and and and and and and a                                                                       |                                                                                                    |
| [******                                                                                                    |                                                                                                    |
|                                                                                                    | And and a second second |
|                                                                                                    |                                                                                                    |
| ومسيدة مقرب                                                                                                    |                                                                                                    |
| Restation                                                                                                    | multitud                                                                                                    |
| ( Tester ( Species                                                                                              | d                                                                                                    |
|                                                                                                    |                                                                                                    |
|                                                                                                    |                                                                                                    |
|                                                                                                    |                                                                                                    |
|                                                                                                    |                                                                                                    |
|                                                                                                    |                                                                                                    |
| - New State State                                                                                               |                                                                                                    |
| adapted and a                                                                                                   | dal da da da da da da da da da da da da da                                                                                                    |
|                                                                                                    | 58.c                                                                                                    |
|                                                                                                    | restriction of the second second second second second second second second second second second second second s                                                                                                    |
| Access that                                                                                                    | ten ter skylicker inde                                                                                                    |
| ( market and                                                                                                    | at diganisando hora                                                                                                    |
|                                                                                                    |                                                                                                    |
|                                                                                                    | and a second                                                                                                    |

เมื่อทำการบันทึกข้อมูลเรียบร้อยแล้ว ระบบจะส่งไปยังเจ้าหน้าที่ เพื่อดำเนินการตรวจสอบข้อมูล

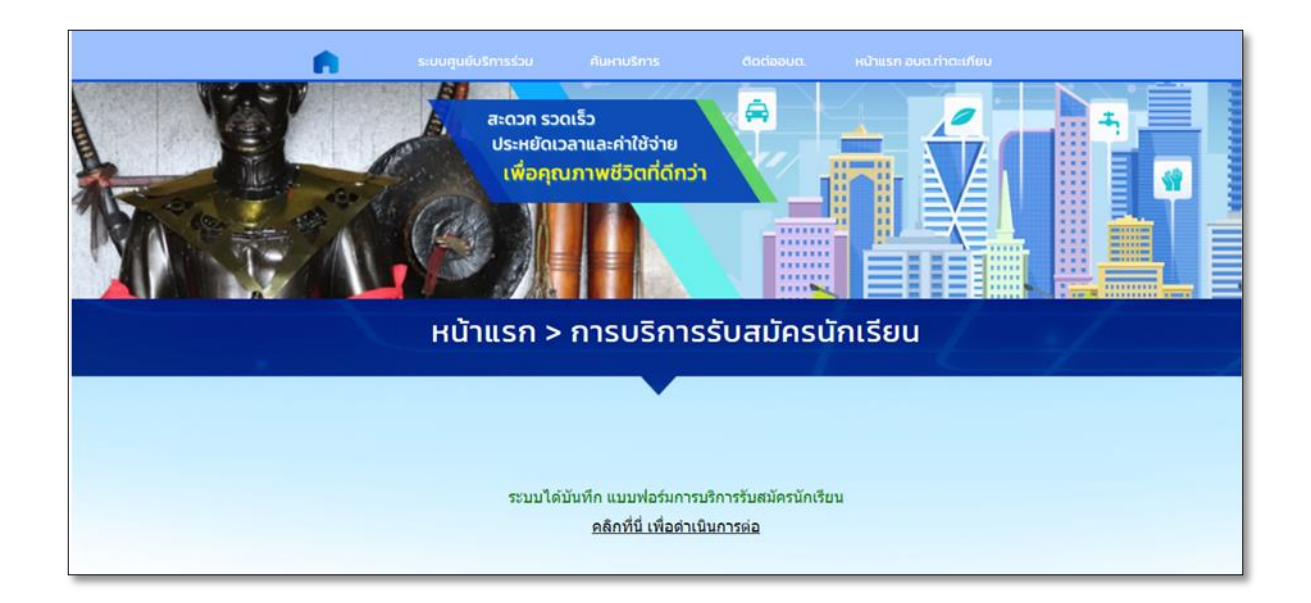

ผู้รับบริการสามารถตรวจสอบสถานะได้ จากแถบสถานะด้านล่าง

|                                                                                                    | •                                                 | ระบบศูนย์บริการร่วม | ค้นหาบริการ | ติดต่ออมต. | หน้าแรก อบต.ท่าตะเกียม |  |
|----------------------------------------------------------------------------------------------------|---------------------------------------------------|---------------------|-------------|------------|------------------------|--|
| สถานะ                                                                                                    |                                                   |                     |             |            |                        |  |
| คำขอ <b>13 มี.ค. 67</b> 23:30 น.                                                                                                    | ใบสมัครเรียน                                      |                     |             |            |                        |  |
| ชื่อผู้ขอ ทดสอบระบบ ///                                                                                                    |                                                   |                     |             |            |                        |  |
| ดูรายละเอียดศำร้อง >                                                                                                    |                                                   |                     |             |            |                        |  |
| สถานะล่าสด : รอเจ้าหน้าที่ตรวจเ                                                                                                    | สอบความถูกต้อง                                    | ~                   |             |            |                        |  |
|                                                                                                    | •                                                 |                     |             |            |                        |  |
|                                                                                                    |                                                   |                     |             |            |                        |  |
|                                                                                                    | a , vav a                                         |                     |             |            |                        |  |
| คำขอ <b>13 มี.ค. 67</b> 23:01 น.                                                                                                    | ทะเบียนประวัดินักเรี                              | ยน                  |             |            |                        |  |
| ดำขอ 13 มี.ค. 67 23:01 น.<br>ชื่อผู้ขอ เด็กชายhfhsdfdsgs sgsfg                                                                                                    | พะเบียนประวัดินักเรี<br>fsdgs                     | ยน                  |             |            |                        |  |
| <mark>ดำพอ 13 มี.ค. 67</mark> 23:01 น.<br>ข็อผู้ขอ เด็กชายhfhsdfdsgs sgsfg<br>ดูรายละเอียดศาร้อง >                                                                                                    | ทะเบียนประวัดินักเรี<br>fsdgs                     | ยน                  |             |            |                        |  |
| <mark>คำขอ 13 มี.ค. 67</mark> 23:01 น.<br>ข็อผู้ขอ เด็กชายhfhsdfdsgs sgsfg<br>ดูรายละเอียดศาร้อง ><br>สถานะล่าสุด : เจ้าหน้าที่อนุมัติ <                                                                                                | ทะเมียนประวัตินักเรี<br>fsdgs<br>/                | ยน                  |             |            |                        |  |
| คำขอ 13 มี.ค. 67 23:01 น.<br>ชื่อผู้ขอ เด็กขายhfhsdfdsgs sgsfg<br>ดูรายละเอียดศาร้อง ><br>สถานะล่าสุด : เจ้าหน้าที่อนุมัติ \<br>13 มี.ค. 67 = เอาร้างก้านี้อยาอสตม                                                                      | ทะเบียนประวัตินักเรื<br>fsdgs<br>/                | ยาม                 |             |            |                        |  |
| คำขอ 13 มี.ค. 67 23:01 น.<br>ชื่อผู้ขอ เด็กขายhfhsdfdsgs sgsfg<br>ดูรายละเอียดศาร้อง ><br>สถานะล่าสุด : เจ้าหน้าที่อนุมัติ \<br>23:01 รถเจ้าหน้าที่ตรวจสอบเ<br>วิม.ค. 67 รถเจ้าหน้าที่ตรวจสอบเ<br>วิณ.ค. 20:01 รถเจ้าหน้าที่ตรวจสอบเ    | ทะเนียนประวัตินักเร็<br>fsdgs<br>^<br>จวามถูกต้อง | ยาม                 |             |            |                        |  |
| ศำ <b>ขอ 13 มี.ค. 67</b> 23:01 น.<br>ชื่อผู้ขอ เด็กขายhfhsdfdsgs sgsfg<br>ดูรายละเอียดศาร้อง ⟩<br>สถานะล่าสุด : เจ้าหน้าที่อนุมัติ ∖<br><sup>13</sup> มี.ค. 67<br>23:01<br>โดย cv แอน                                                   | พะเนียนประวัตินักเรื<br>fsdgs<br>^<br>ความถูกต้อง | ยาม                 |             |            |                        |  |
| <ul> <li>คำขอ 13 มี.ค. 67 23:01 น.</li> <li>ข้อผู้ขอ เด็กขายhfhsdfdsgs sgsfg<br/>ดูรายละเอียดศาร้อง &gt;<br/>สถานะล่าสุด : เจ้าหน้าที่อนุมัติ \<br/>23:01 โดย cv แอน</li> <li>3มิ.ค. 67 € เจ้าหน้าที่ตรวจสอบผ<br/>โดย cv แอน</li> </ul> | พะเมียนประวัดินักเรื<br>fsdgs<br>/<br>ความถูกต้อง | ยาม                 |             |            |                        |  |